# School Employer Advisory Committee

May 12, 2021

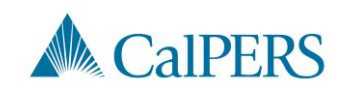

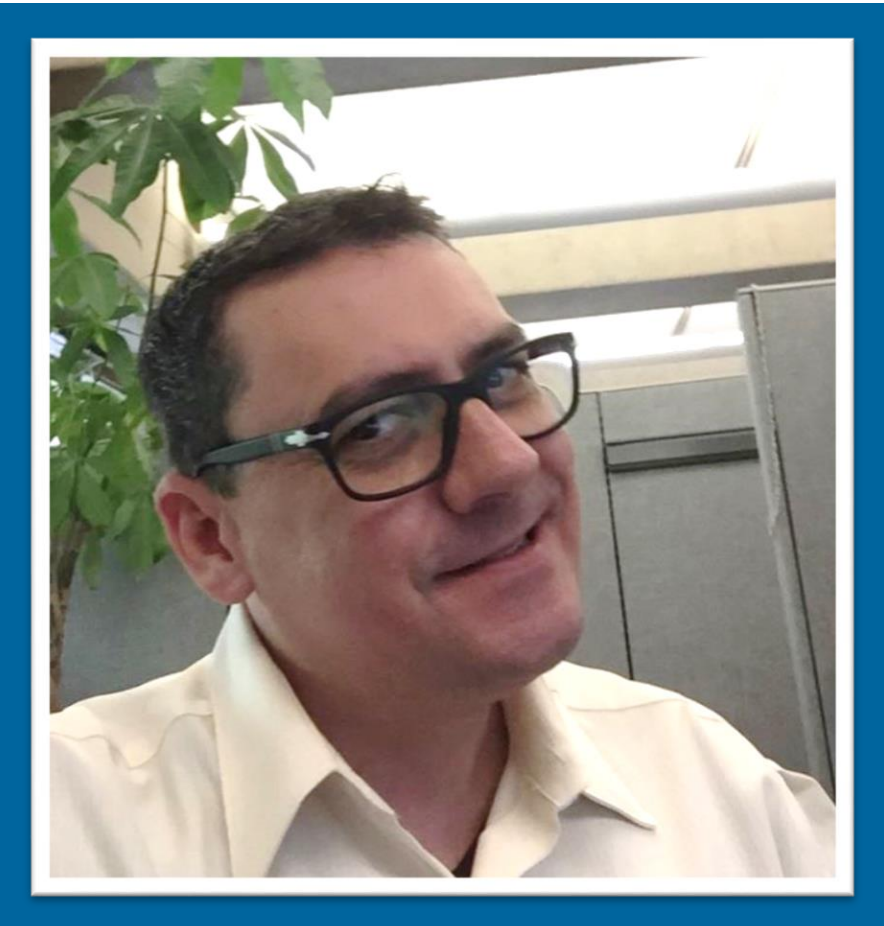

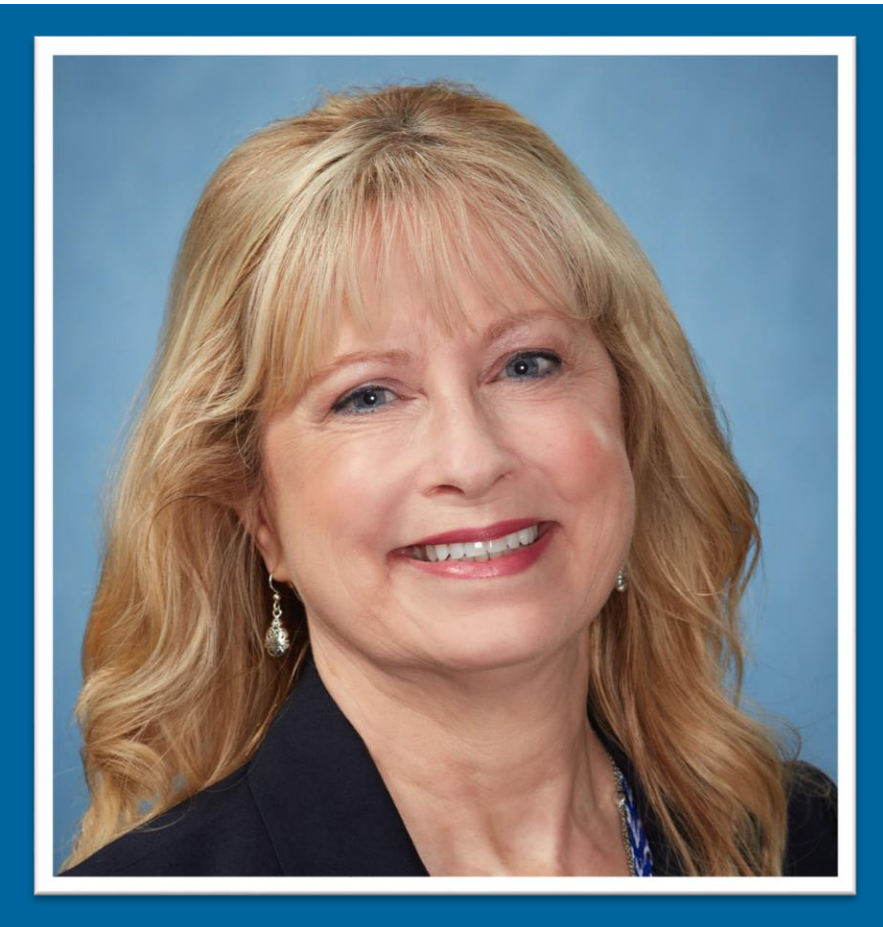

# William Greenhalgh and Susan Forrer

**Employer Account Management Division** 

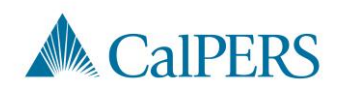

### Housekeeping

Webinar is being recorded

Attendee mics are muted

Meeting materials available on <u>www.calpers.ca.gov</u>

Email: <u>CalPERS\_SEAC@calpers.ca.gov</u>

Use the Q&A feature to send questions to all panelists

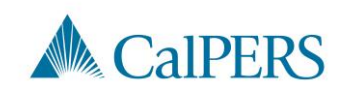

# Legislative Update

#### Andrea Peters Legislative Affairs Division

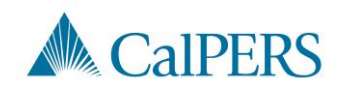

# **Charter School Contracting Process**

#### Andy Nguyen Pension Contracts and Prefunding Programs

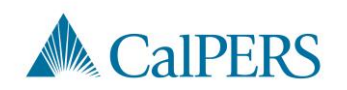

# Charter School Eligibility Criteria

Nonsectarian, tuition-free public school

Charter school state statute

Statutory right to participate in the system

Fiscal responsibility

Ownership of assets upon dissolution or liquidation

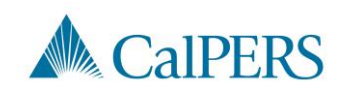

### New Charter School: Processing Timelines

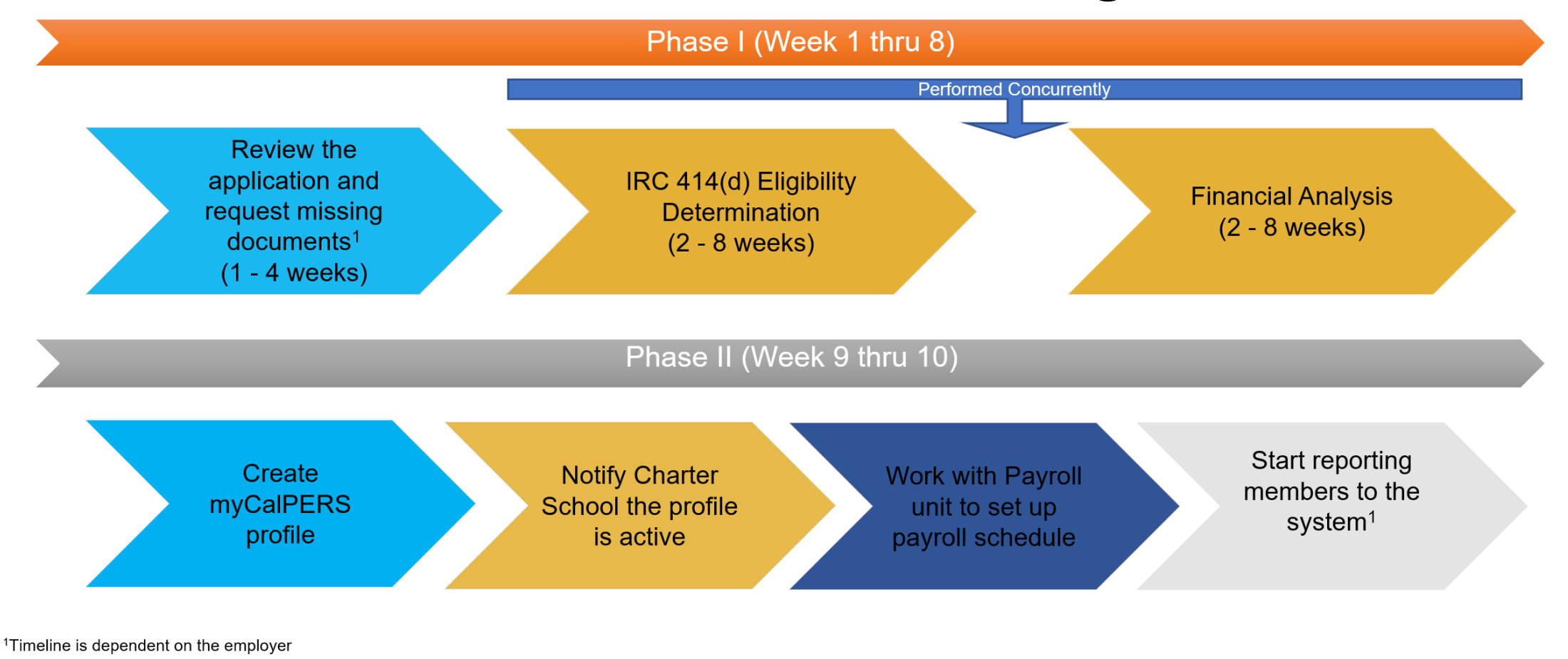

**CalPERS** 

### **Contact Information**

| Email    | pensioncontracts@calpers.ca.gov                                                   |
|----------|-----------------------------------------------------------------------------------|
| Web Page | https://www.calpers.ca.gov/page/employers/contracts/new-<br>contracts-resolutions |

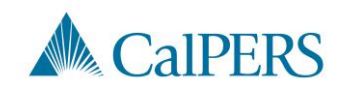

### **Charter School Questions**

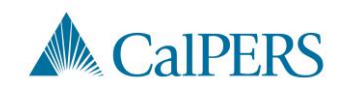

# Required Contribution Rates Fiscal Year 2021-22

Paul Tschida Actuarial Office

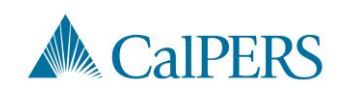

# Overview and Highlights (1 of 2)

Actuarial valuation date of June 30, 2020

• Determines required contributions for **fiscal year 2021-22** 

Required contributions adopted by CalPERS Board in April

Investment return for fiscal year 2019-20 was 4.7% (before reduction for administrative expenses)

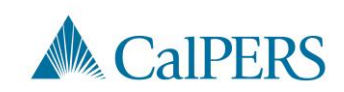

# Overview and Highlights (2 of 2)

The state contributed \$904 million in July 2019 (G.C. §20825.2)

- Spread over three fiscal years to reduce school employer contributions
- Reduced employer contribution rate for 2021-22 by 2.16%
- Improved June 30, 2020 funded status by approximately 0.8%

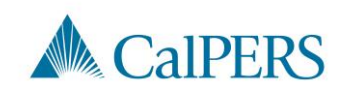

# Funded Status and Required Contributions (\$ in millions)

|                                                   | June 30, 2019  | June 30, 2020  |
|---------------------------------------------------|----------------|----------------|
| Market Value of Assets                            | \$ 68,177      | \$ 71,400      |
| Accrued Liability                                 | \$ 99,528      | \$ 104,062     |
| Unfunded Accrued Liability                        | \$ 31,351      | \$ 32,662      |
| Funded Status                                     | 68.5%          | 68.6%          |
|                                                   | FY 2020-21     | FY 2021-22     |
| Employer Normal Cost                              | 9.47%          | 9.32%          |
| Unfunded Liability Rate                           | 14.13%         | 15.75%         |
| State Contribution (Section 20825.2) <sup>1</sup> | <u>(2.90%)</u> | <u>(2.16%)</u> |
| Required Employer Contribution Rate               | 20.70%         | 22.91%         |
|                                                   |                |                |
| PEPRA Member Contribution Rate                    | 7.00%          | 7.00%          |

<sup>1</sup> For FY 2021-22, the Unfunded Liability Rate directly incorporates the State Contribution (§20825.2) but is separated here for purposes of illustration

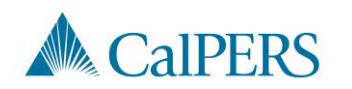

### Projected Employer Contribution Rate

|                            | Actual  |         |         | Projected |         |         |
|----------------------------|---------|---------|---------|-----------|---------|---------|
|                            | 2021-22 | 2022-23 | 2023-24 | 2024-25   | 2025-26 | 2026-27 |
| Employer Contribution Rate | 22.91%  | 26.1%   | 27.1%   | 27.7%     | 27.8%   | 27.6%   |

Projected rates assume 7% investment return in fiscal year 2020-21 and thereafter with no changes to benefits, assumptions, or methods during the projection period. Projected rates further reflect that the normal cost is expected to continue to decline over time as new employees enter the PEPRA benefit tier. All other demographic experience is assumed to match the actuarial assumptions.

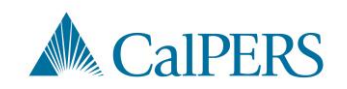

### **Contribution Rate Questions**

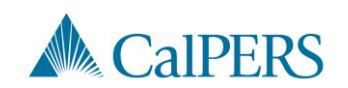

# myCalPERS System Support

#### Meghan Korte Employer Account Management Division

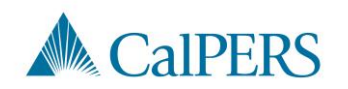

# myCalPERS System Support (1 of 3)

#### **Recent Enhancements**

- Certificated member indicator
- Payroll errors for lump sums
- Notice of Appointment Change letters
- Cognos report updates

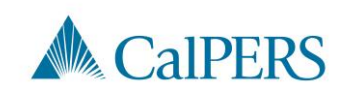

# myCalPERS System Support (2 of 3)

#### **Future Enhancements**

- Certificated member XML reporting
- Demographic change notification
- Cognos report updates

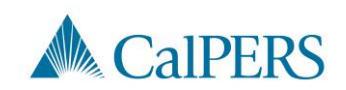

# myCalPERS System Support (3 of 3)

Reminders

- Undeliverable address report
- Automated separations

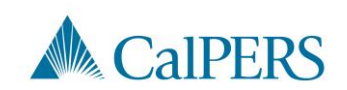

### myCalPERS System Support Questions

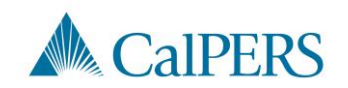

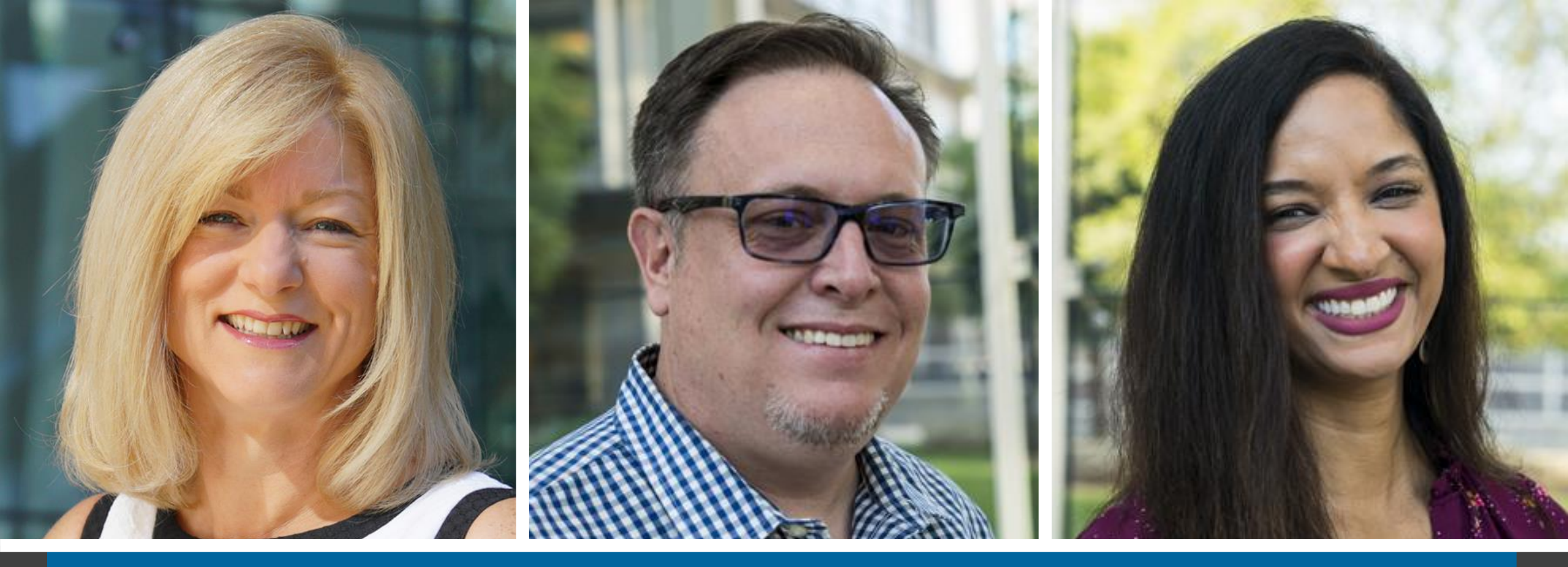

#### Questions & Answers Renee Ostrander, Brad Hanson, and Christina Rollins

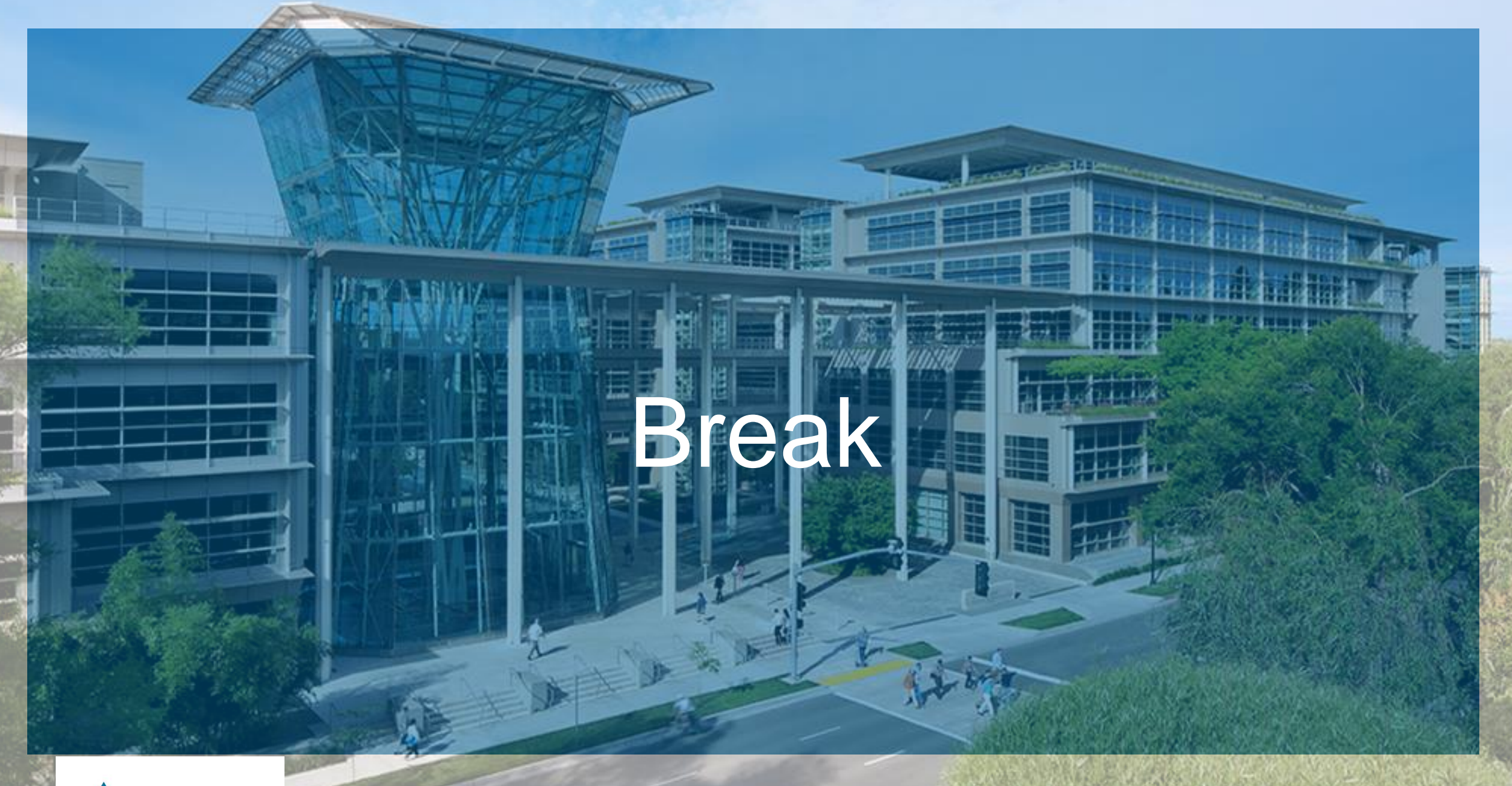

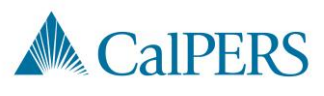

# Completing an Employment Certification School Employers

# Employer Account Management Division & Member Account Management Division

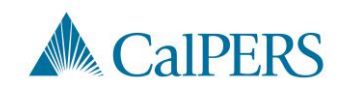

# Topics (1 of 2)

- Required Roles in myCalPERS
- **Employment Certifications**
- Completing the Employment Certification
- **Employment Information Section**
- Add Service Period Detail
- Submit the Certification

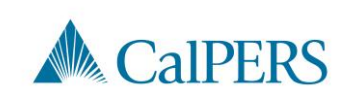

Employment Certification – School Employers

## Topics (2 of 2)

Missing Service Period Error

**Certification Status** 

**Arrears Determination Options** 

Resources

Questions

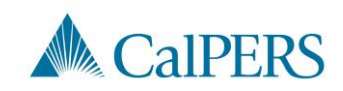

# Required Roles in myCalPERS

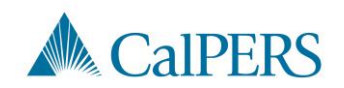

### Required Roles in myCalPERS

Must be assigned the Business Partner Arrears role along with one or more of the following roles:

- Business Partner Payroll
- Business Partner Payroll Read Only
- Business Partner Retirement Enrollment
- Business Partner Retirement Enrollment Read Only

Note: Contact your System Access Administrator to request the required roles.

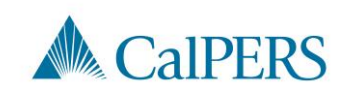

# **Employment Certifications**

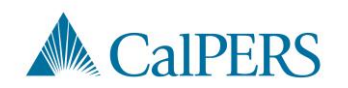

## When is an Employment Certification Required?

Service Credit Purchase (SCP) requests initiated by:

- Member through their myCalPERS account
- Member submitting a paper request to their employer for upload and certification

Membership reviews initiated by:

- CalPERS staff
- Employer
- Member

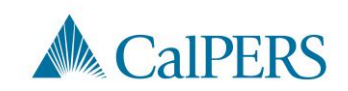

# Completing the Employment Certification

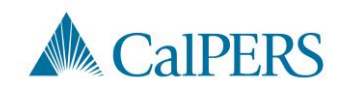

### Employment Certification (1 of 14)

Complete the following steps when an employee submits an SCP request, or a membership review is needed:

Step 1: Select the **Reporting** global navigation tab

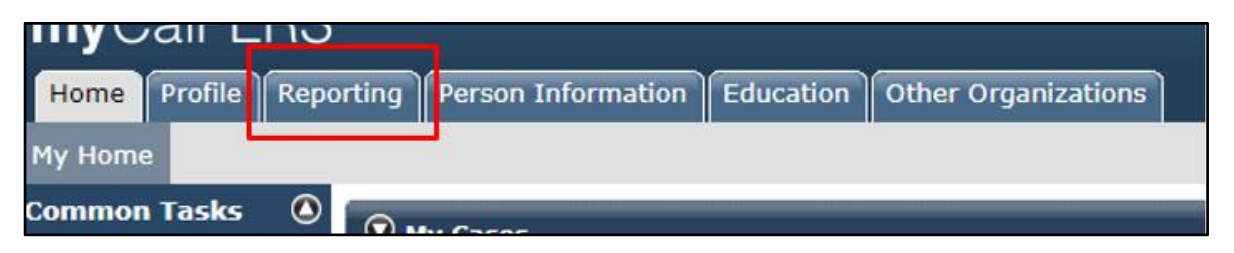

#### Step 2: Select the Member Requests local navigation link

| Reporting   | Perso | n Information  | Educatio   | n Other | Organizati | ons       |
|-------------|-------|----------------|------------|---------|------------|-----------|
| Payroll Sch | edule | Out-of-Class V | /alidation | Member  | Requests   | Retiremen |

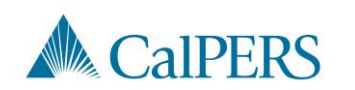

### Employment Certification (2 of 14)

Step 3: Review the Employment and Service Period Certification List panel

Is the employee on the list?

- No: Continue to Step 4
- Yes: Select the **Requested** status link and continue to **Step 5**

| © Employment a  | nd Service Period Certification List |                           |                                |          |
|-----------------|--------------------------------------|---------------------------|--------------------------------|----------|
| Excel           |                                      |                           | Search: [                      |          |
| Request<br>Date | Status 🖨 Last Name 🖨 First Nam       | e ♦ Middle ♦ CalPERS ID ♦ | Review<br>Period<br>Start Date | Division |
| 01/24/2021      | Requested                            |                           | 11/28/1988 06/08/2000          |          |

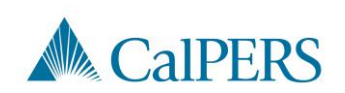

### Employment Certification (3 of 14)

Step 4: Select **Add New** in the Employment and Service Period Certification List panel

| 😨 Employme      | ent a  | nd Service I | Period Certi | ificati | ion List Add New |                   |              |                             |                           |            |         |         |
|-----------------|--------|--------------|--------------|---------|------------------|-------------------|--------------|-----------------------------|---------------------------|------------|---------|---------|
| Excel           |        |              |              |         |                  | -                 |              |                             | S                         | earch:     |         |         |
| Request<br>Date | \$     | Status 🖨     | Last<br>Name | \$      | First Name 🖨     | Middle<br>Initial | CalPERS ID 🖨 | Review Period<br>Start Date | Review Period<br>End Date | Division 🔷 | Submitt | ed By 🕇 |
| No results for  | und.   |              |              |         |                  |                   |              |                             |                           |            |         |         |
| 4               |        |              |              |         |                  |                   |              |                             |                           |            |         | +       |
| Showing 0 to 0  | ) of 0 | entries      |              |         |                  |                   |              |                             |                           | Р          | revious | Next    |

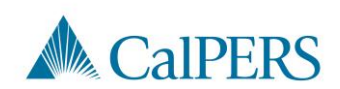

### Employment Certification (4 of 14)

#### Complete the Employment Information section

| Participant:<br>Business Partner                                      | 4                                                                                         |                                                                                  |                               |      |
|-----------------------------------------------------------------------|-------------------------------------------------------------------------------------------|----------------------------------------------------------------------------------|-------------------------------|------|
| BP Contact Name                                                       | 8                                                                                         | Phone Number:                                                                    | Ext:                          |      |
| Dates of Employment: *                                                | From:                                                                                     | То:                                                                              |                               |      |
| Employment Category: *                                                | splayed on your publicly availa                                                           | ble pay schedule: *                                                              |                               |      |
| Was the participant's emple<br>contract agreement with Ca             | yment excluded from CalPERS<br>IPERS?*                                                    | membership due to your agency's                                                  | ○ Yes ○ No <u>View Exclus</u> | ions |
| lime Base:*                                                           | <ul> <li>Full Time</li> <li>Intermittent</li> <li>On Call</li> </ul>                      | <ul> <li>Part Time</li> <li>Indeterminate</li> <li>Work(ed) As Needed</li> </ul> |                               |      |
| Appointment Tenure:*                                                  | <ul> <li>Permanent</li> <li>Indeterminate</li> <li>Seasonal</li> <li>Temporary</li> </ul> |                                                                                  |                               |      |
|                                                                       | 🔿 8 Months                                                                                | O 9 Months                                                                       | 🔿 10 Months                   |      |
| Months per Year:*                                                     | <ul> <li>11 Months</li> </ul>                                                             | 0 12 Montris                                                                     |                               |      |
| Months per Year:*<br>Please upload the participa<br>(myCalPERS 2788): | 11 Months<br>nt's hiring document                                                         | Add Document                                                                     |                               |      |

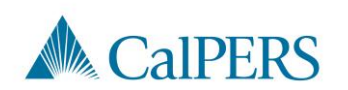

## Employment Certification (5 of 14)

Step 5: Is the employee's information displayed?

- Yes: Continue to Step 6
- No: Select Participant link to add participant's information

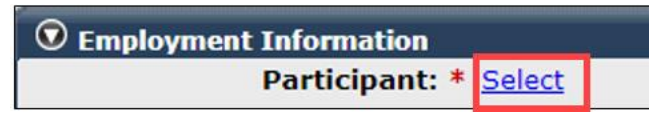

#### Step 6: Confirm the correct business partner and division is listed

| Business Partner: | Division: | v |
|-------------------|-----------|---|
|                   |           |   |

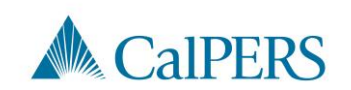

### Employment Certification (6 of 14)

#### Step 7: Enter contact phone number

| BP Contact Name: | Phone Number: | Ext: |  |
|------------------|---------------|------|--|
|                  |               |      |  |

#### Step 8: Enter or confirm employment dates

| Dates of Employment: *  |     |
|-------------------------|-----|
| From:                   | То: |
| Encolorment Coherenny * |     |

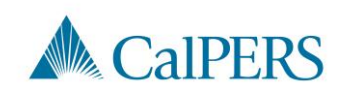
### Employment Certification (7 of 14)

Step 9: Select applicable employment category

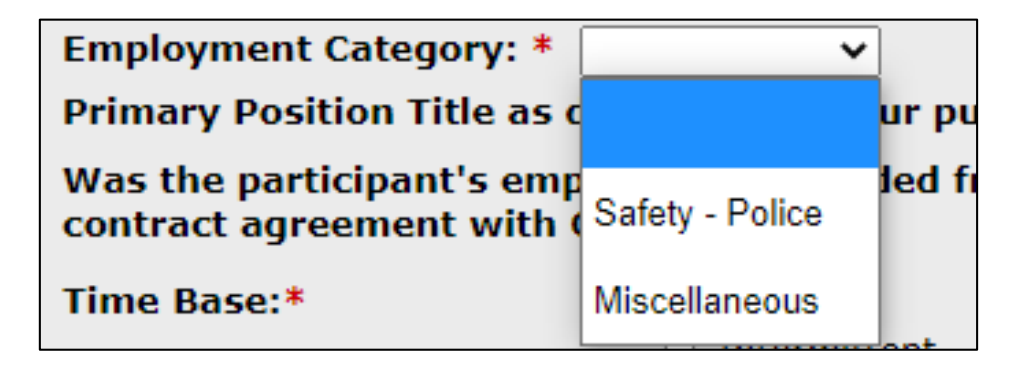

This is based on the category the employee would have been if brought into membership for this position

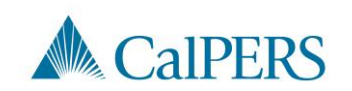

### Employment Certification (8 of 14)

Step 10: Enter the position title for the certification

Primary Position Title as displayed on your publicly available pay schedule: \*

Step 11: Is employee's employment excluded from CaIPERS membership due to your agency's contract agreement or by law under Government Code 20300?

• No: Continue to Step 12

| Was the participant's employment excluded from CalPERS membership due to your agency's<br>contract agreement with CalPERS?* | 🔾 Yes 💿 No | View Exclusions |
|----------------------------------------------------------------------------------------------------|------------|-----------------|
|----------------------------------------------------------------------------------------------------|------------|-----------------|

 Yes: Confirm the position is excluded due to a contract exclusion or by law. Continue to Step 12

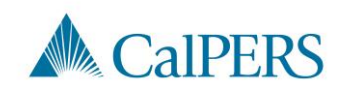

#### Employment Certification (9 of 14)

Step 12: Select time base and tenure at the start of the employment period

| Time Base:*          | <ul> <li>Full Time</li> <li>Intermittent</li> <li>On Call</li> </ul>                      | <ul> <li>Part Time</li> <li>Indeterminate</li> <li>Work(ed) As Needed</li> </ul> |
|----------------------|-------------------------------------------------------------------------------------------|----------------------------------------------------------------------------------|
| Appointment Tenure:* | <ul> <li>Permanent</li> <li>Indeterminate</li> <li>Seasonal</li> <li>Temporary</li> </ul> |                                                                                  |

Example: If request began on January 1, 2019, select time base and tenure effective January 1, 2019.

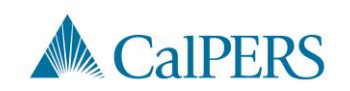

#### Employment Certification (10 of 14)

Step 13: Select months per year worked

| Months per Year:* | O 8 Months            | O 9 Months | 10 Months |
|-------------------|-----------------------|------------|-----------|
|                   | $_{igodot}$ 11 Months | 12 Months  |           |

Step 14: Select **Add Document**, if necessary, to upload additional information related to the appointment's time base and tenure **Note**: This step is optional.

| dd Document |
|-------------|
|             |

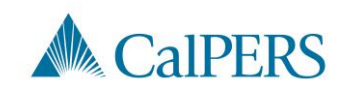

### Employment Certification (11 of 14)

Step 15: Is the employee requesting to purchase service credit?

• No: This is a membership review, select **Save** This section is complete

| Is the | e participant requesting to purchase Service Credit?* | 🔵 Yes 💿 No |
|--------|-------------------------------------------------------|------------|
| Save   |                                                       |            |

• Yes: Continue to **Step 16** 

| Is the participant requesting to purchase Service Credit?* | ● Yes ○ No                                                                                                    |
|------------------------------------------------------------|----------------------------------------------------------------------------------------------------|
| Service Credit Purchase Type Requested:*                   | <ul> <li>Service Prior to Membership</li> <li>Comprehensive Employment and Training Act (CETA)</li> <li>Fellowship</li> <li>Prior Service as Public Service</li> <li>Local System Redeposit</li> <li>Optional Arrears</li> </ul> |

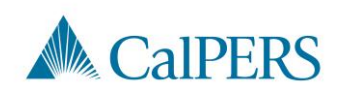

### Employment Certification (12 of 14)

Step 16: Select service credit type the employee is requesting to purchase

| Service Credit Purchase Type Requested:* | <ul> <li>Service Prior to Membership</li> </ul>                      |
|------------------------------------------|----------------------------------------------------------------------|
|                                          | <ul> <li>Comprehensive Employment and Training Act (CETA)</li> </ul> |
|                                          | <ul> <li>Fellowship</li> </ul>                                       |
|                                          | <ul> <li>Prior Service as Public Service</li> </ul>                  |
|                                          | <ul> <li>Local System Redeposit</li> </ul>                           |
|                                          | <ul> <li>Optional Arrears</li> </ul>                                 |

Step 17: Select Add Document to upload service credit purchase request document

> Please upload the participant's Service Prior to Membership related signed service credit purchase request form (myCalPERS 1168): \*

Add Document

Note: Skip Steps 17 and 18 if the SCP request was submitted through a myCalPERS account. The request will already be uploaded.

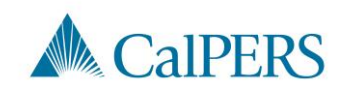

### Employment Certification (13 of 14)

Step 18: Locate the document and select Open

Step 19: Answer the remaining questions

Default to No if unknown

| Is the participant above a member of a reciprocal system? *                                                                                                    | 🔾 Yes 💍 No                         |
|----------------------------------------------------------------------------------------------------|------------------------------------|
| Was the service rendered under the Comprehensive Employment<br>& Training Act from 1973 to 1982?*                                                                                  | $_{\odot}$ Yes $_{\odot}$ No       |
| Was the service rendered under a fellowship program? *                                                                                                    | $_{\bigcirc}$ Yes $_{\bigcirc}$ No |
| Was this position filled by an election or appointment to a fixed term of office? *                                                                                                | $_{\odot}$ Yes $_{\odot}$ No       |
| Was the service rendered through an independent contractor or paid through a third party or temporary employment agency ? *                                                        | $_{\odot}$ Yes $_{\odot}$ No       |
| For teacher's assistants in a credential program only:                                                                                                    |                                    |
| Did the employee require a temporary certificate from a<br>California teacher training institution to serve as a teacher's<br>assistant during the requested employment period ? * | $_{\odot}$ Yes $_{\odot}$ No       |
| Did the Participant contribute to a retirement plan, other than CalPERS, during the specified time period? *                                                                       | $_{\odot}$ Yes $_{\odot}$ No       |

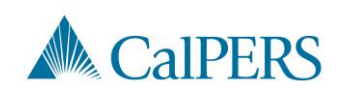

# Employment Certification (14 of 14)

Step 20: Select Save

| CalPE | RS, during | the specified | time period? * |
|-------|------------|---------------|----------------|
| Save  |            |               |                |

Step 21: Do you have additional employment periods to add?

- No: This section is complete, proceed to enter the payroll detail
- Yes: Return to Step 4
  - $_{\odot}$  Enter additional employment periods for the following:
    - All positions within the requested time period
    - Time base changes per position
    - Separations between appointments must be included Example: 01/01/2000-06/30/2000, separated, started again 08/01/2000–12/31/2000 Each period needs a separate employment period added

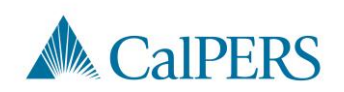

# Add Service Period Detail

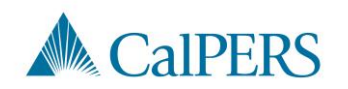

#### Add Service Period Detail (1 of 14)

Step 1: Select **Add New Service** in the Service Review Filter panel to submit service period detail

 Confirm you have the correct roles assigned if you are unable to view the Add New Service button

| Service Review Filter |   |                 |                             |                 |
|-----------------------|---|-----------------|-----------------------------|-----------------|
| Fiscal Year:          | ~ |                 |                             |                 |
| Appointment:          |   | v               |                             |                 |
| Division:             | ~ | Position Title: |                             | <b>v</b>        |
| CBU:                  | ¥ | Class Code:     | *                           |                 |
| Business Partner:     | ~ | Certified by:   | <b>v</b>                    |                 |
| Date Range:           |   | To:             |                             |                 |
|                       |   |                 | Filter Service Clear Filter | Add New Service |
|                       |   |                 |                             |                 |

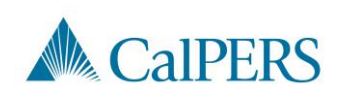

#### Add Service Period Detail (2 of 14)

| Maintain Record Details (Record 1 of 1)  |                                    |                                                    |  |  |
|------------------------------------------|------------------------------------|----------------------------------------------------|--|--|
| Enter the preferred values below. Dollar | amounts must be greater than zero. |                                                    |  |  |
| Begin Date:                              |                                    | End Date:* Display                                 |  |  |
| Payroll Record Memo                      | :                                  |                                                    |  |  |
| Division                                 |                                    | v                                                  |  |  |
| Reported Name and CalPERS ID             |                                    |                                                    |  |  |
| CalPERS ID:*                             |                                    |                                                    |  |  |
| Last Name:*                              | First Name:*                       | Middle Name:                                       |  |  |
| Earnings                                 |                                    |                                                    |  |  |
| Position Title                           |                                    |                                                    |  |  |
| Appointment                              | No Appointment                     |                                                    |  |  |
|                                          | 0                                  | College District - Miscellaneous - 05/11/2020      |  |  |
| Payroll Schedule:*                       |                                    | v                                                  |  |  |
| Transaction Type:                        | Prior Period Adjustment V          | Pay Pater                                          |  |  |
| Pay Rate Type:                           |                                    |                                                    |  |  |
| Reportable Earnings: \$ 0.00             |                                    |                                                    |  |  |
| Scheduled Full Time                      | 0.0                                | Scheduled Full Time                                |  |  |
| Hours Per Week:                          |                                    | Days Per Week:                                     |  |  |
| Total Hours worked.*                     | 1.0                                |                                                    |  |  |
| Special Compensation                     | \$0.00                             | View Special Compensation                          |  |  |
| Contributions                            |                                    |                                                    |  |  |
| Taxed Member<br>Paid Contributions       | \$ 0.00                            | Tax Deferred Member \$ 0.00<br>Paid Contributions: |  |  |
|                                          |                                    | Tax Deferred Employer Paid s 0.00                  |  |  |
|                                          |                                    | Return                                             |  |  |
| Save & Continue Save & Return Remo       | ve Record Cancel Report            |                                                    |  |  |

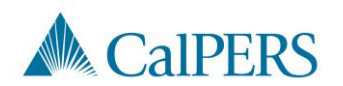

#### Add Service Period Detail (3 of 14)

Step 2: Enter the begin and end dates of the period in the Maintain Record Details panel

- Payroll details must be entered by pay period and separated by fiscal year
- Multiple pay periods cannot be grouped together

| 👽 Maintain Record Details (Record 1 of 1)                                   |            |  |  |  |
|-----------------------------------------------------------------------------|------------|--|--|--|
| Enter the preferred values below. Dollar amounts must be greater than zero. |            |  |  |  |
| Begin Date:*                                                                | End Date:* |  |  |  |
| Payroll Record Memo:                                                        |            |  |  |  |

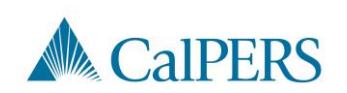

### Add Service Period Detail (4 of 14)

Step 3: Select from the **Division** drop-down menu, if available

• Districts will not see this field

| Division: | · | 7 |
|-----------|---|---|
|           |   | _ |

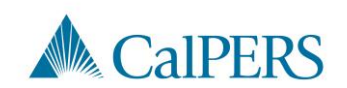

### Add Service Period Detail (5 of 14)

#### Step 4: Enter Position Title

• The position title must match the title entered in the Employment Information section

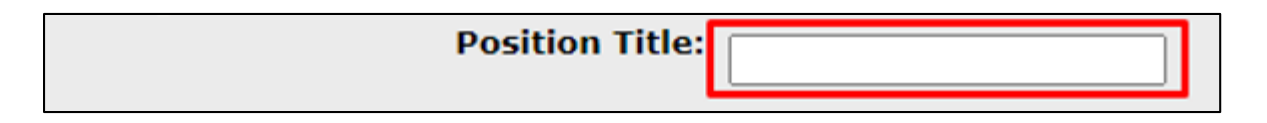

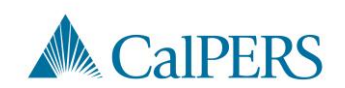

#### Add Service Period Detail (6 of 14)

Step 5: Select the **No Appointment** radio button when reporting payroll detail for a time frame **not** in myCalPERS

Appointment: No Appointment 92139121 : City of Disneyland - Safety - County Peace Officer - 03/21/2015 92111572 : City of Disneyland - Safety - County Peace Officer - 01/10/2015 - 02/25/2015

If reporting payroll detail for an existing appointment in myCalPERS, select the applicable appointment radio button

#### Step 6: Select from the Payroll Schedule drop-down menu

| Appointment:       | No Appointment            |  |
|--------------------|---------------------------|--|
| Payroll Schedule:* | ×                         |  |
| Transaction Type:* | Prior Period Adjustment 🗸 |  |

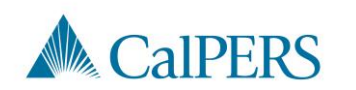

#### Add Service Period Detail (7 of 14)

# Step 7: Complete the Pay Rate Type, Pay Rate and Reportable Earnings fields

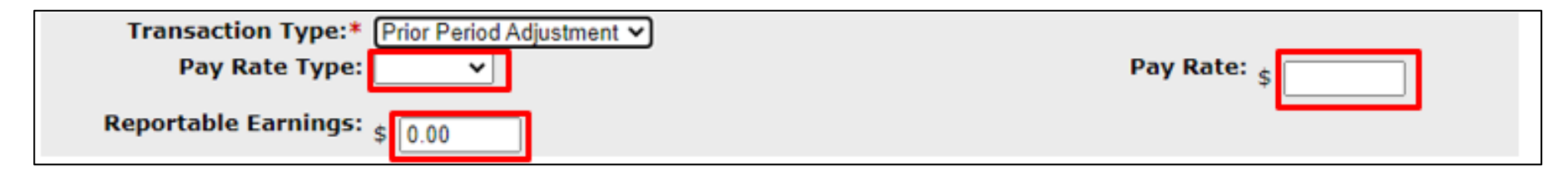

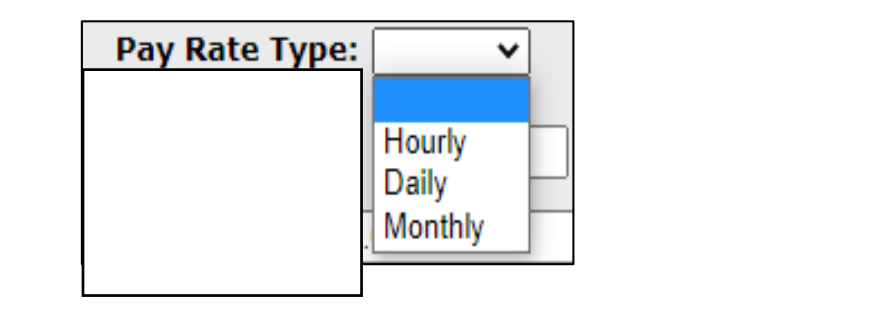

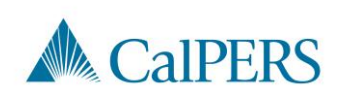

#### Add Service Period Detail (8 of 14)

Step 8: Complete the Scheduled Full Time Hours Per Week

OR Scheduled Full Time Days Per Week field depending on pay rate type

 Report what is considered full time for the position whether the member works full time or not

| Scheduled Full Time<br>Hours Per Week: 0.0 | Scheduled Full Time<br>Days Per Week: | 0.0 |
|--------------------------------------------|---------------------------------------|-----|
|--------------------------------------------|---------------------------------------|-----|

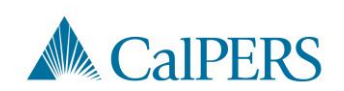

#### Add Service Period Detail (9 of 14)

Step 9: Complete the **Total Hours Worked** and **Overtime Hours Worked** fields

• Only report the hours for the period reported in this record

| Total Hours Worked:* 0.0 | Overtime Hours Worked: 0.0 |
|--------------------------|----------------------------|
|--------------------------|----------------------------|

Step 10: Is there special compensation to be reported?

- Yes: Continue to Step 11
- No: Skip to Step 16

Special Compensation: \$0.00

View Special Compensation

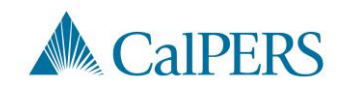

#### Add Service Period Detail (10 of 14)

Step 11: Select the Add New in the View Special Compensation panel

| View Special Compensation |          |      |        |  |
|---------------------------|----------|------|--------|--|
| Select All Delete Add New |          |      |        |  |
|                           | Category | Туре | Amount |  |
| No results found.         |          |      |        |  |
| Select All Delete Add New |          |      |        |  |

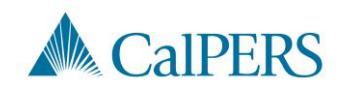

#### Add Service Period Detail (11 of 14)

Step 12: Complete the **Special Compensation Category**, **Special Compensation Type** and **Amount** fields in the Maintain Special Compensation Details panel

 Special Compensation Category will generate different special compensation types

| • Maintain Special Compensation Deta | ils    |  |
|--------------------------------------|--------|--|
| Special Compensation Category:*      | •      |  |
| Special Compensation Type:*          | •      |  |
| Amount:*                             | \$0.00 |  |
| ·                                    |        |  |
| Save Save and Add Another            |        |  |

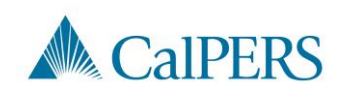

### Add Service Period Detail (12 of 14)

Step 13: Is there additional special compensation to add to this record?

- No: Continue to Step 14
- Yes: Select Save and Add Another, return to Step 11

| Maintain Special Compensation Detai | Maintain Special Compensation Details |  |  |  |  |
|-------------------------------------|---------------------------------------|--|--|--|--|
| Special Compensation Category:*     | Premium Pay 🗸                         |  |  |  |  |
| Special Compensation Type:*         | Temporary Upgrade Pay 🗸               |  |  |  |  |
| Amount:*                            | \$0.00                                |  |  |  |  |
| Save Save and Add Another           |                                       |  |  |  |  |

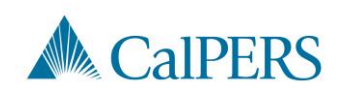

**Employment Certification – School Employers** 

#### Add Service Period Detail (13 of 14)

#### Step 14: Select Save

|   | Maintain Special Compensation Detai | Is                       |
|---|-------------------------------------|--------------------------|
|   | Special Compensation Category:*     | Special Assignment Pay 🗸 |
|   | Special Compensation Type:*         | Bilingual Premium 👻      |
|   | Amount:*                            | \$ 50.00                 |
| [ | Save Bave and Add Another           |                          |

Step 15: Select **Return** located at the bottom right

| • View Special Compensation |                   |         |
|-----------------------------|-------------------|---------|
| Select All Delete Add New   |                   |         |
| Category                    | Туре              | Amount  |
| Special Assignment Pay      | Bilingual Premium | \$50.00 |
| Select All Delete Add New   |                   |         |
|                             |                   | Return  |

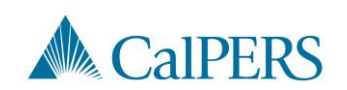

### Add Service Period Detail (14 of 14)

Step 16: Do you have additional periods to report?

• No: Select Save & Return

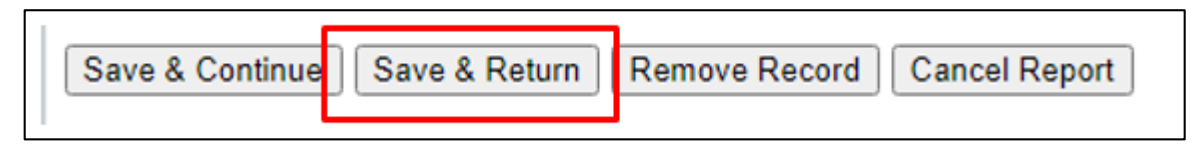

• Yes: Select Save & Continue, return to Step 2

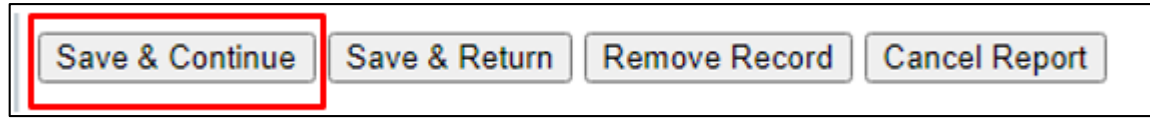

• This section is complete

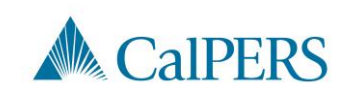

# Submit the Certification

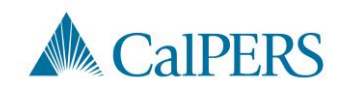

#### Submit the Certification

Prior to submitting the certification, confirm the information provided in the Employment Information and Service List panels are complete and accurate

| <ol> <li>By signing, I certify the following:</li> <li>The information provided in the Employment Info<br/>belief;</li> </ol>  | ormation and Service Period List Panels is true, complete, and correct to the best of my knowledge and                                          |
|----------------------------------------------------------------------------------------------------|----------------------------------------------------------------------------------------------------|
| 2. I am an authorized representative of                                                                                        | and I am qualified to certify this form;                                                                                                    |
| <ol><li>I understand this form provides CalPERS with th<br/>service credit that, if elected, will be included in the</li></ol> | e information required to assess eligibility, calculate the cost, and determine the amount of purchasable<br>a member's retirement calculation; |
|                                                                                                    |                                                                                                    |
| 4. I understand the agency I am representing is ac                                                                             | cepting any employer liability associated with this service credit purchase.                                                                    |

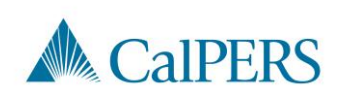

# Missing Service Period Error

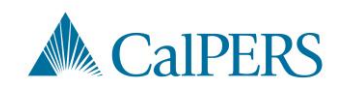

# Missing Service Period Errors (1 of 3)

The error message below will display if any information is missing in the service period detail

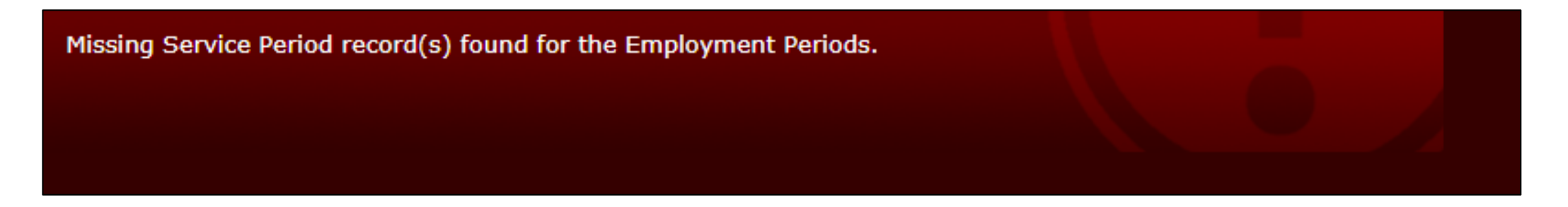

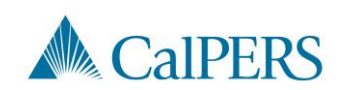

# Missing Service Period Errors (2 of 3)

Common missing items and/or items requiring correction before submission:

• Missing service period

Example: Add zeros to a pay period with no earnings within the certification period

- Incorrect dates
- Dates outside the certification period

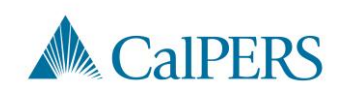

# Missing Service Period Errors (3 of 3)

- Fiscal year not separated
- Day missing from a service period
  - Example: Leap year
- Position title does not match the pay period detail and employment information
  - $_{\odot}$  Example: Information Technology I is entered in the employment information, but entered as IT I in the pay period detail

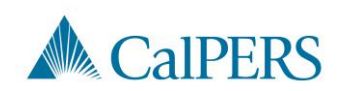

# **Certification Status**

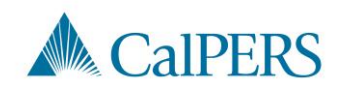

# Certification Status (1 of 2)

Requested

• Certification has been requested, but not started

**In-Progress** 

· Certification has been started, but not completed or submitted

#### **Certification Expired**

- Certification is expired
  - $_{\odot}$  This is for a Service Credit Purchase not completed within 30 days

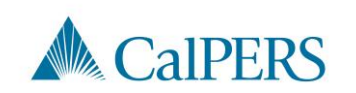

# Certification Status (2 of 2)

Submitted

Certification has been certified and submitted to CalPERS for review

Completed

Certification process is complete

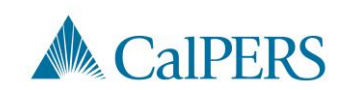

# **Arrears Determination Options**

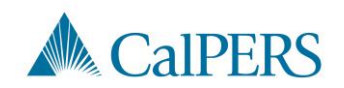

#### **Arrears Determination Details**

#### Select **Details** in the Arrears Determinations panel

| Employer | BP ID | Appointment Id | Туре                     | Begin Date | End Date   | Determination Date | Status     | Update Date |        |
|----------|-------|----------------|--------------------------|------------|------------|--------------------|------------|-------------|--------|
|          |       |                | Arrears - Member<br>Paid | 01/01/2020 | 01/31/2020 | 02/22/2021         | Determined |             | Detail |
|          |       |                |                          |            |            |                    |            |             | _      |
|          |       |                |                          |            |            |                    |            |             |        |

If arrears is determined, the details are viewable in the employee's account

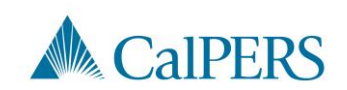

#### Waiving Appeal Rights

| 😨 Arrears Detail                                                                                 |                              |                                                                                            |
|--------------------------------------------------------------------------------------------------|------------------------------|--------------------------------------------------------------------------------------------|
| Appointment Information                                                                          |                              |                                                                                            |
| Employer:                                                                                        |                              | CalPERS ID:                                                                                |
| Appointment ID:                                                                                  |                              | Enrollment Date: 01/01/2020                                                                |
| Determination Information                                                                        |                              |                                                                                            |
| Arrears Period Begin Date:                                                                       | 01/01/2020                   | Arrears Period End Date: 01/31/2020                                                        |
| Arrears Type:                                                                                    | Arrears - Member Paid        |                                                                                            |
| Status:                                                                                          | Determined                   |                                                                                            |
| Processing Date:                                                                                 | 03/24/2021                   |                                                                                            |
| Source of Payroll:                                                                               | Service Period Submission in | n myCalPERS                                                                                |
| Reason:                                                                                          | 1,000 hours of work within t | the fiscal year (July 1 to June 30)                                                        |
| Does this determination change the<br>enrollment level from PEPRA to<br>Classic?<br>Create Date: | No                           | If your agency agrees with the determination.                                              |
| Determination Date:                                                                              | 02/22/2021                   | weive the encoderight                                                                      |
| Waive Appeal                                                                                     | 02/22/2021                   | waive the appear rights                                                                    |
| If your agency agrees with this determin<br>calculation overnight.                               | ation, you may choose to wai | ive your appeal rights. Waiving appeal rights will process the arrears                     |
| Reconsideration Request                                                                          |                              |                                                                                            |
| If your agency does not agree with this with this determination by 03/24/2021                    | determination, you must prov | vide CalPERS with sufficient documentation to the contrary and the reason you do not agree |
| Reason for<br>Reconsideration: *                                                                 |                              |                                                                                            |
| Please select document type and upload                                                           | documentation to support yo  | our reconsideration request.                                                               |
| Document Type:*                                                                                  |                              | Add Document                                                                               |
|                                                                                                  |                              | Subr                                                                                       |

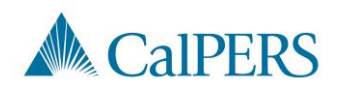

#### **Reconsideration Request**

| 🖸 Arrears Detail                                                                 |                              |                                                         |                                       |
|----------------------------------------------------------------------------------|------------------------------|---------------------------------------------------------|---------------------------------------|
| Appointment Information                                                          |                              |                                                         |                                       |
| Employer:                                                                        |                              | CalPERS ID:                                             |                                       |
| Appointment ID:                                                                  |                              | Enrollment Date:                                        | 01/01/2020                            |
| Determination Information                                                        |                              |                                                         |                                       |
| Arrears Period Begin Date:                                                       | 01/01/2020                   | Arrears Period End Date:                                | 01/31/2020                            |
| Arrears Type:                                                                    | Arrears - Member Paid        |                                                         |                                       |
| Status:                                                                          | Determined                   |                                                         |                                       |
| Processing Date:                                                                 | 03/24/2021                   |                                                         |                                       |
| Source of Payroll:                                                               | Service Period Submission in | n myCalPERS                                             |                                       |
| Reason:                                                                          | 1,000 hours of work within t | the fiscal year (July 1 to June 30)                     |                                       |
| Does this determination change the<br>enrollment level from PEPRA to<br>Classic? | No                           |                                                         |                                       |
| Create Date:                                                                     | 02/22/2021                   |                                                         |                                       |
| Determination Date:                                                              | 02/22/2021                   |                                                         |                                       |
| Waive Appeal                                                                     |                              |                                                         |                                       |
| If your agency agrees with this determir<br>calculation overnight.               | ation, you may choose to wa  | ive your appeal rights. Waiving appeal rights will proc | waive Appea                           |
| Reconsideration Request                                                          |                              |                                                         |                                       |
| If your agency does not agree with this with this determination by 03/24/2021    | determination, you must prov | vide CalPERS with sufficient documentation to the con   | trary and the reason you do not agree |
| Reason for<br>Reconsideration: *                                                 |                              | Pro                                                     | vide reason with                      |
|                                                                                  |                              | dor                                                     | cumentation to                        |
| Plazes calect desumant type and unlage                                           | documentation to support w   |                                                         |                                       |
| Prease select document type and upload                                           | accumentation to support y   | SUC                                                     | omit a request.                       |
| Document Type:*                                                                  |                              | ✓ Add Document                                          |                                       |
|                                                                                  |                              |                                                         |                                       |

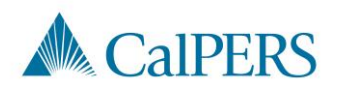
## Resources

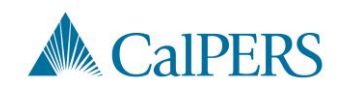

### Resources

**CalPERS Customer Contact Center** 

• 888 CalPERS (or 888-225-7377)

Circular Letter 200-042-20

<u>Membership\_Reporting@calpers.ca.gov</u>

myCalPERS Employment Certification Functionality

myCalPERS System Access Administration

myCalPERS System Privileges for Business Partner Roles

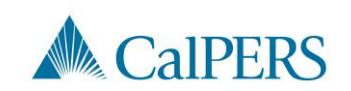

### Questions

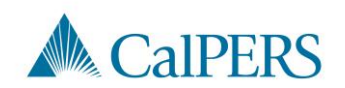

# Thank you for joining us!

#### CalPERS School Employer Advisory Committee

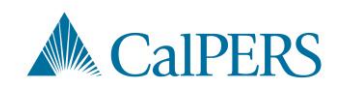